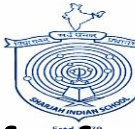

## Steps to apply for Transfer for graduate Students on the SPEA Portal

- Step 1 Type the link https://daleel.spea.shj.ae on your web browser and click on Sign in with UAE PASS
- Click on the language icon to change the language

•

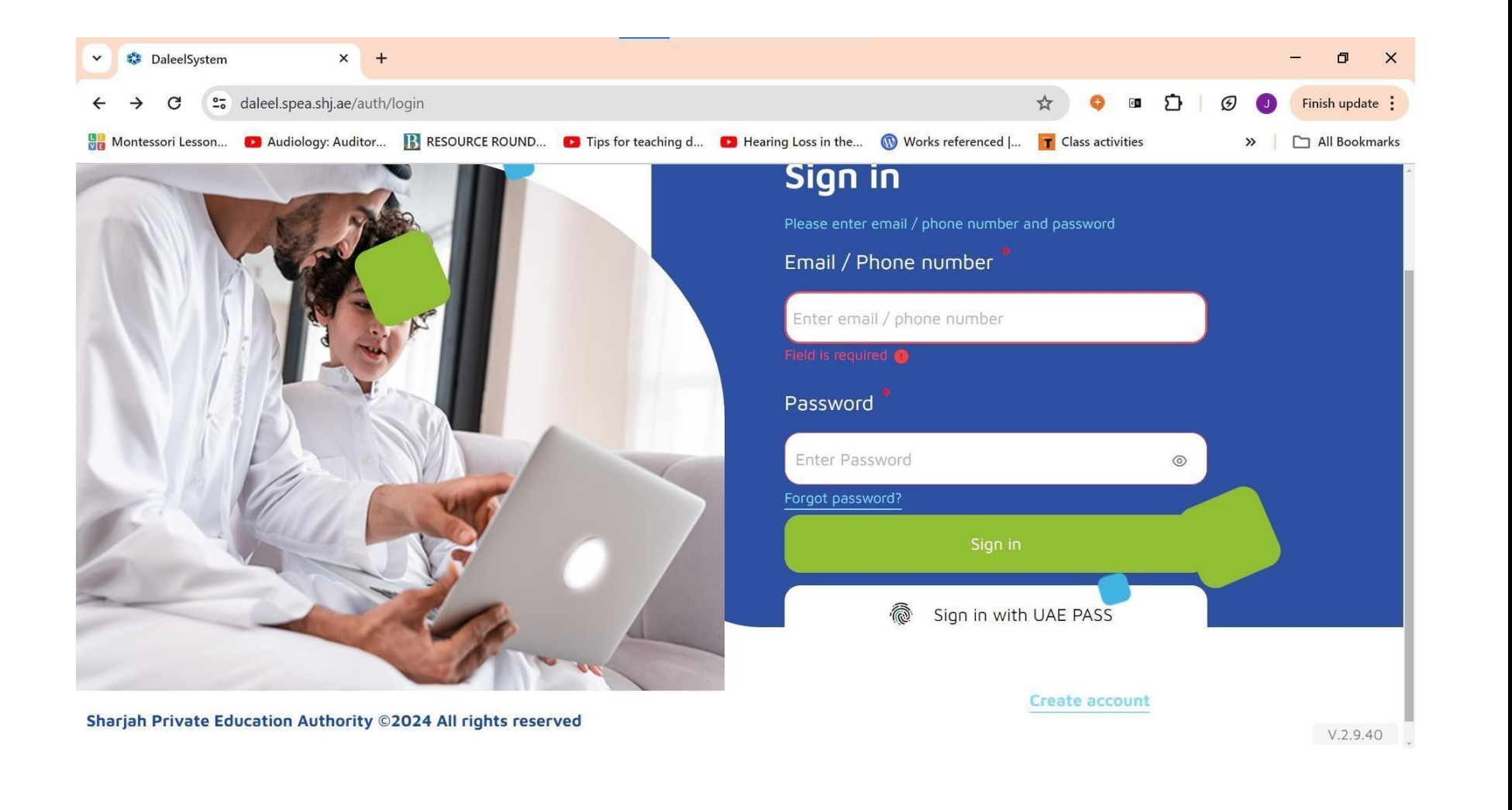

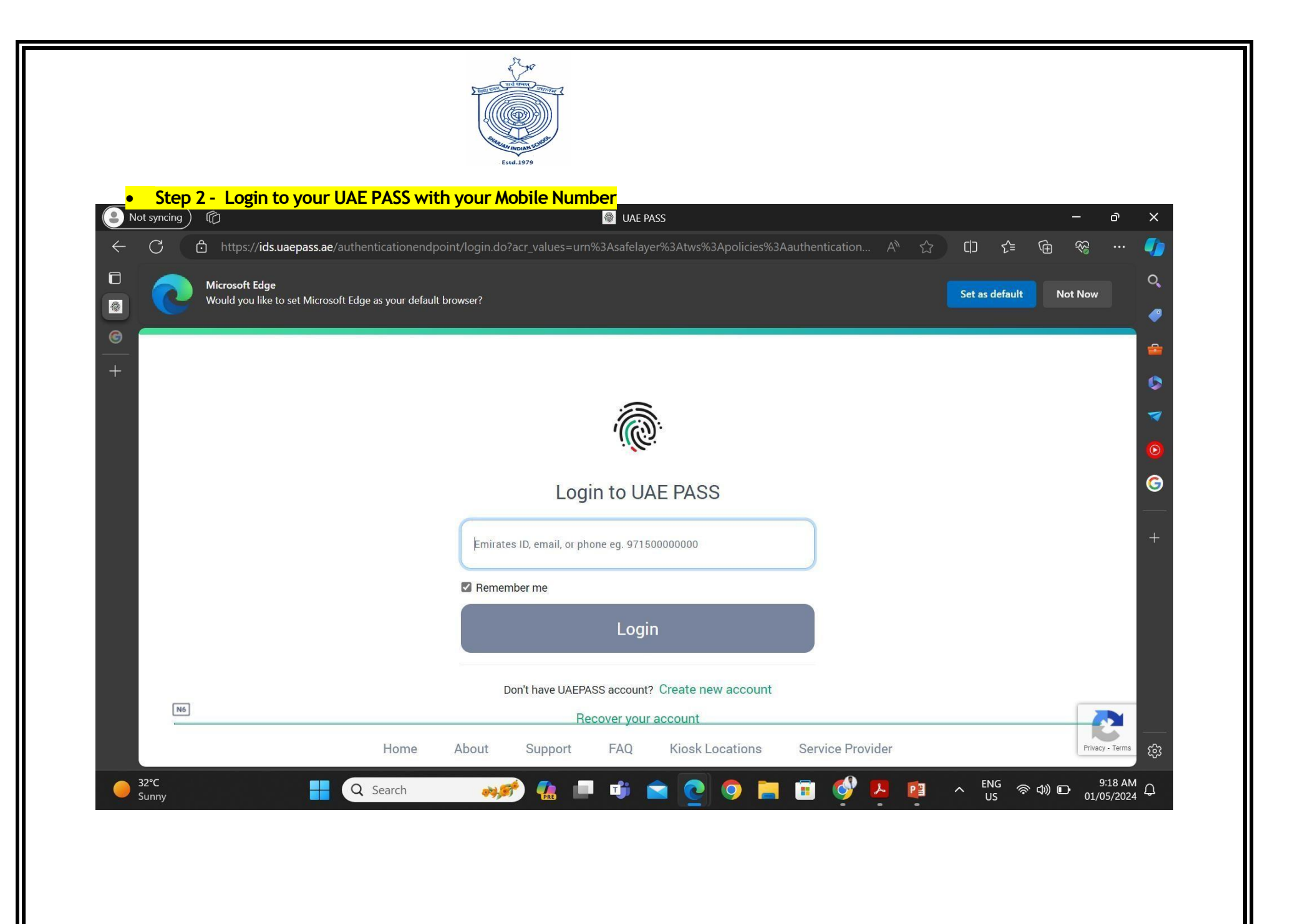

CamScann

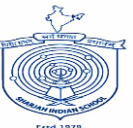

## Step 3 - Select the same on your device to move forward

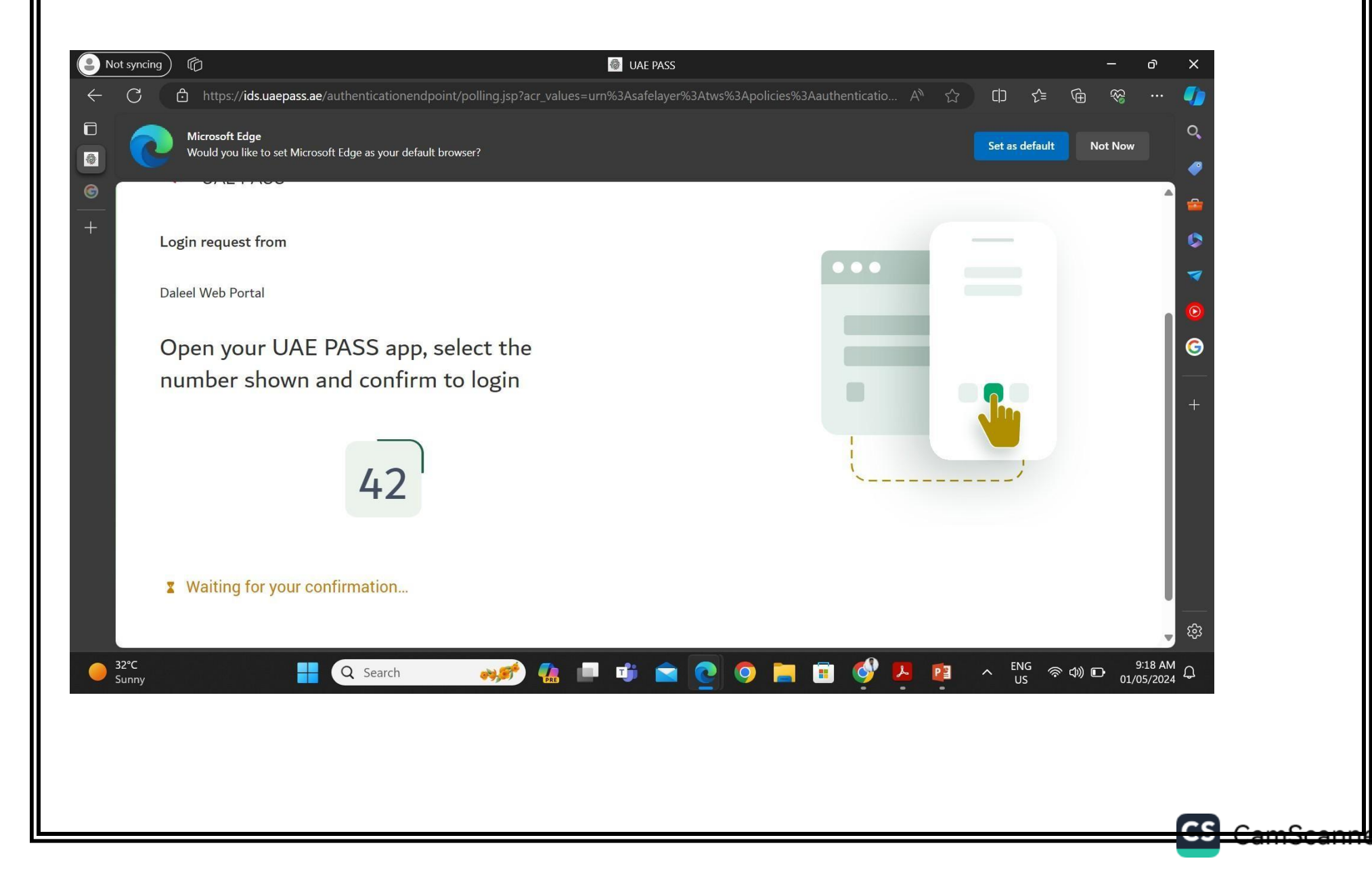

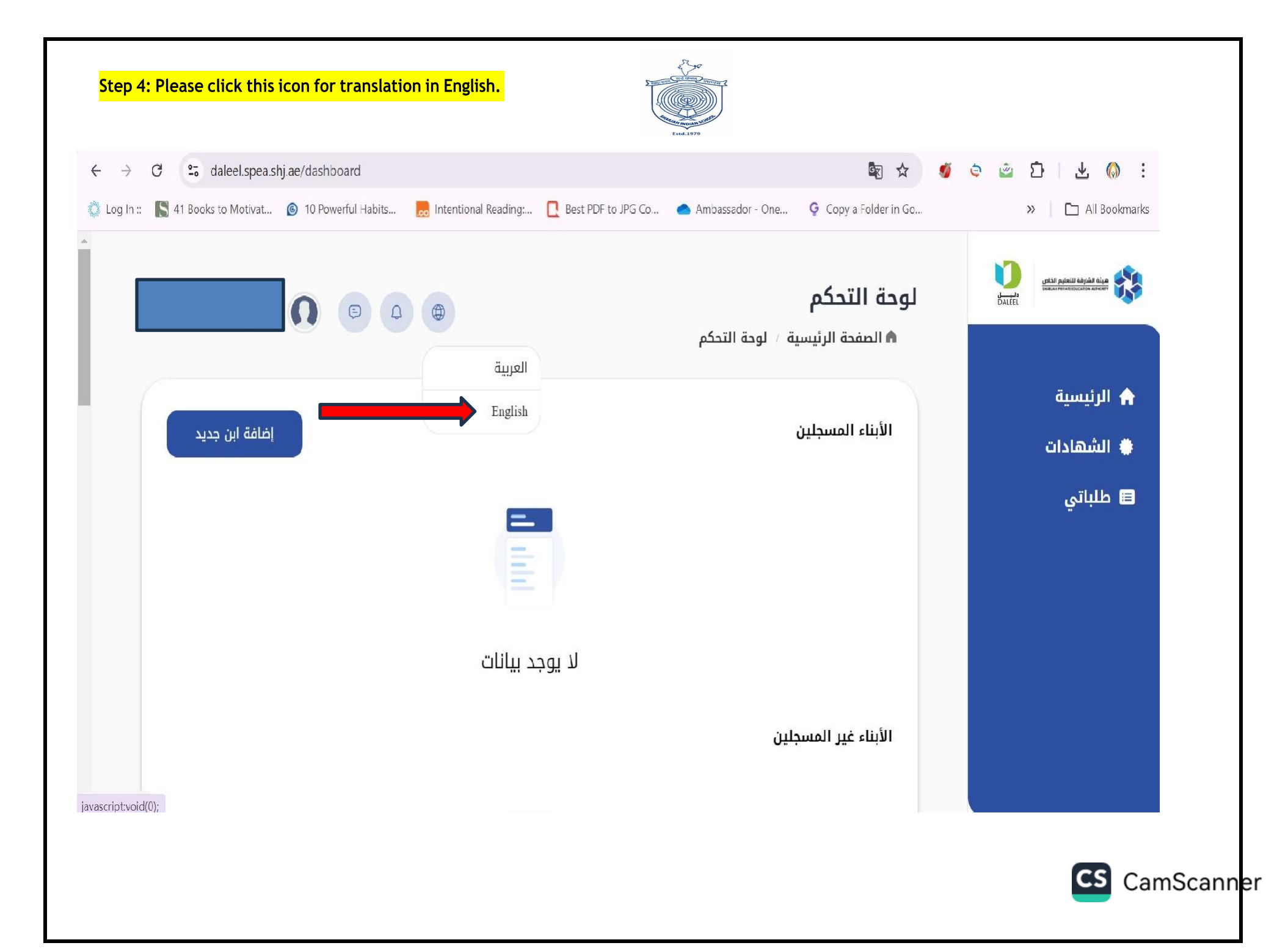

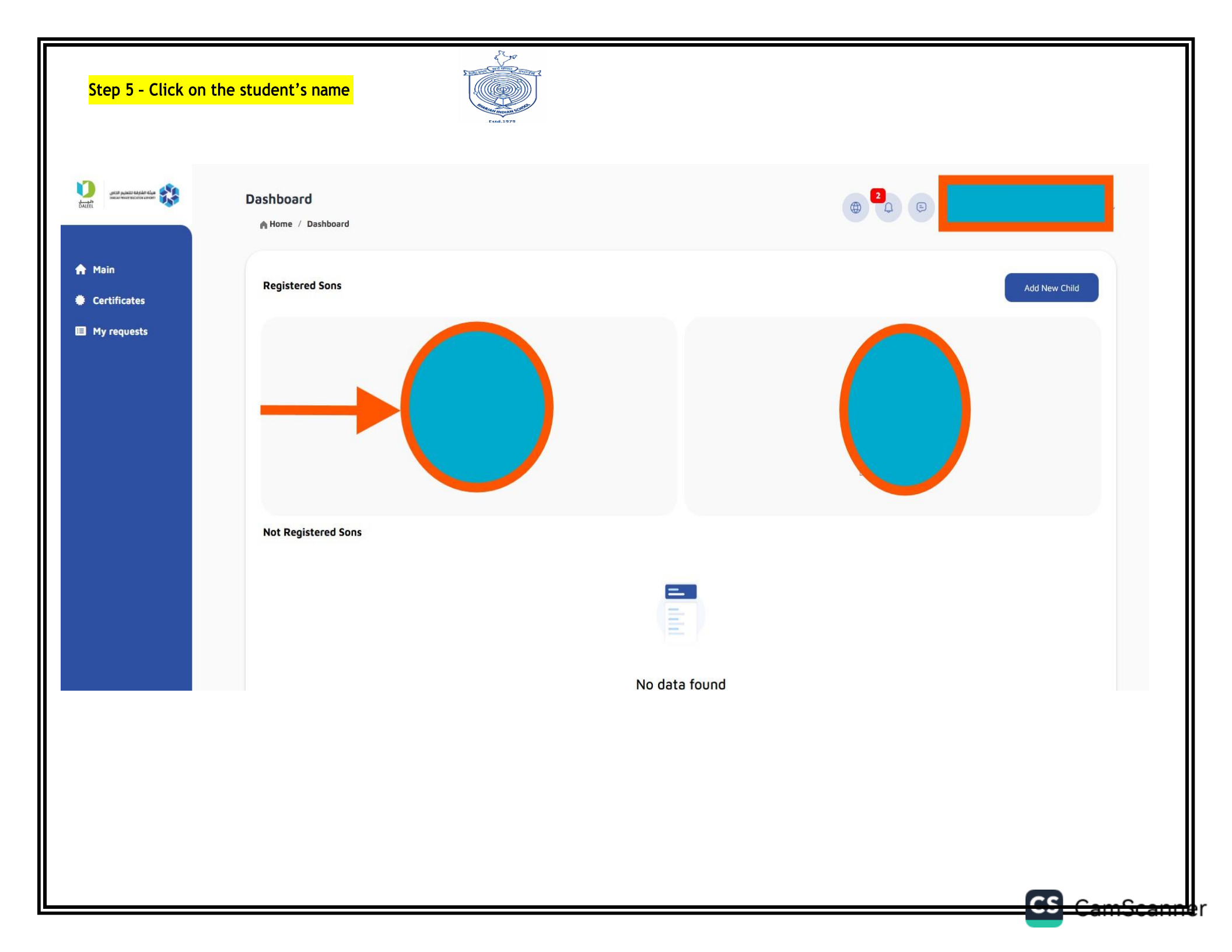

| <ul> <li>A Home page &gt; Child details</li> <li>Image: Second second sec</li></ul> | ŝ                      |                      |                  | Contact with                                                                | school                     |  |
|----------------------------------------------------------------------------------------------------|------------------------|----------------------|------------------|-----------------------------------------------------------------------------|----------------------------|--|
| (© 11 Year O Unregestered                                                                                                    | â                      |                      |                  | Send                                                                        |                            |  |
| Il Year O Unregestered                                                                                                    | ቆ                      |                      |                  | 36110 1                                                                     | request 🗸                  |  |
|                                                                                                    |                        |                      |                  |                                                                             |                            |  |
|                                                                                                    |                        |                      |                  | Send request to edit personal info                                          |                            |  |
| Daleel number2 113477                                                                                                    |                        |                      |                  | <ul> <li>Send withdrawal request</li> <li>Exemption from subject</li> </ul> |                            |  |
|                                                                                                    |                        |                      |                  |                                                                             | est to issue a certificate |  |
| Descendinfo Acceptance info                                                                                                    | Attendance and Absence | Student attachedment | Certificate list | Student behavior                                                            | м                          |  |
|                                                                                                    |                        | Stotent attachedment | Certificate list | Stotent benavior                                                            |                            |  |

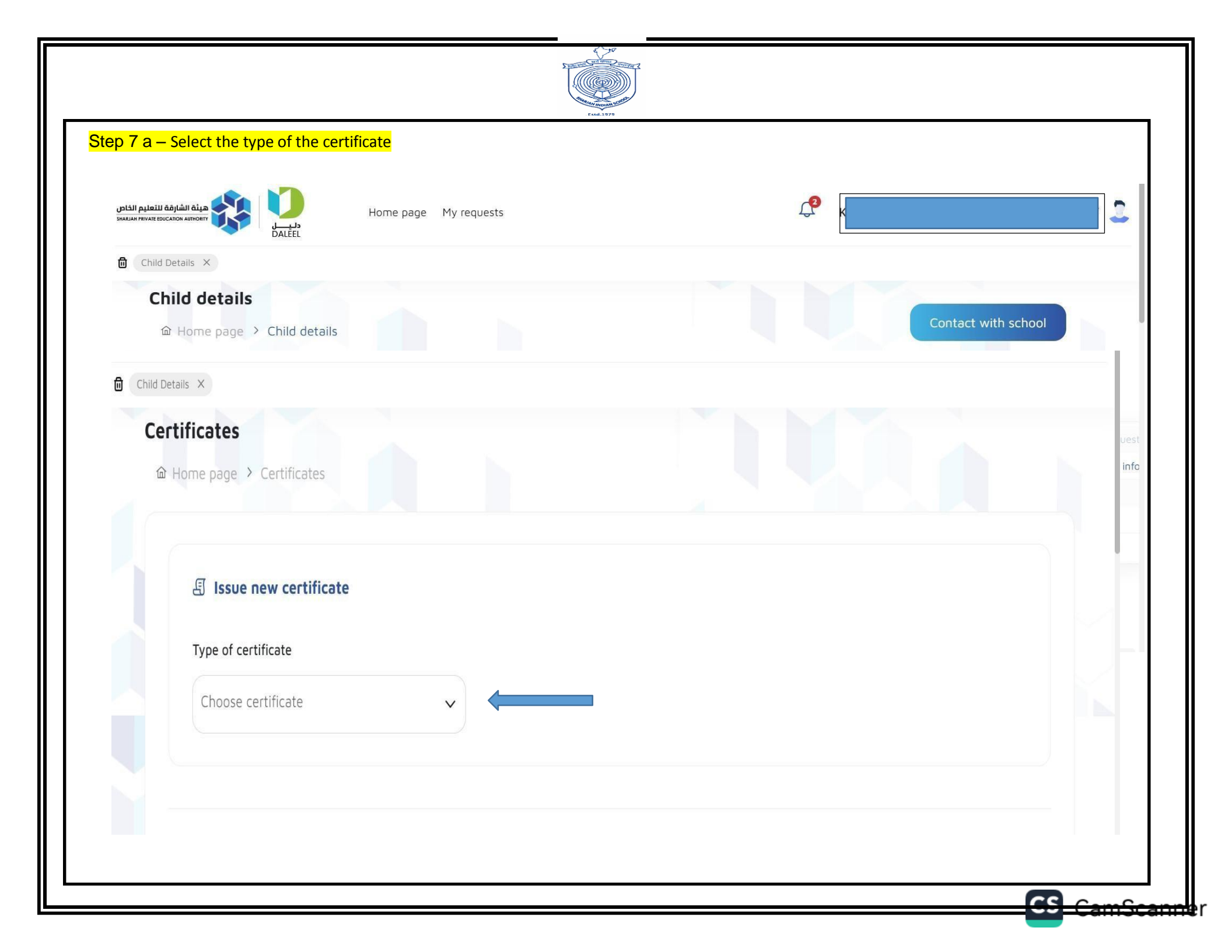

| Exact 1975                                                                                                    |                                     |                                                |                                                                     |           |  |  |  |
|----------------------------------------------------------------------------------------------------|-------------------------------------|------------------------------------------------|---------------------------------------------------------------------|-----------|--|--|--|
| tep 7 b Transfer for graduate St                                                                                         | udents & Click on the 'Save' buttor | <mark>ו</mark>                                 |                                                                     |           |  |  |  |
|                                                                                                    |                                     |                                                |                                                                     |           |  |  |  |
| هینه انشارهه<br>سردمان میانده<br>DALEEL Home page N                                                                      | My requests                         |                                                |                                                                     |           |  |  |  |
| Details ×                                                                                                    |                                     |                                                |                                                                     |           |  |  |  |
|                                                                                                    |                                     |                                                |                                                                     |           |  |  |  |
| E Issue now costificate                                                                                                  |                                     |                                                |                                                                     |           |  |  |  |
| a) issue new certificate                                                                                                 |                                     |                                                |                                                                     |           |  |  |  |
| Type of certificate                                                                                                    | Certificate fee 15 Dirham           |                                                |                                                                     |           |  |  |  |
| Transfer for graduate students                                                                                           | Save                                |                                                |                                                                     |           |  |  |  |
| School Internal Subjects                                                                                                 |                                     |                                                |                                                                     |           |  |  |  |
|                                                                                                    |                                     |                                                |                                                                     |           |  |  |  |
| Transfer for graduate students                                                                                           |                                     |                                                |                                                                     |           |  |  |  |
| Transfer for graduate students                                                                                           |                                     |                                                |                                                                     |           |  |  |  |
| Transfer for graduate students Cer Board Search                                                                          | ļ                                   | Q                                              |                                                                     |           |  |  |  |
| Cer<br>Board<br>Search<br>Academic year                                                                                  | Student name                        | Q<br>Type of certificate                       | Certificate status                                                  |           |  |  |  |
| Transfer for graduate students         Cer         Board         Search         Academic year         Select school year | Student name                        | Q<br>Type of certificate<br>Choose certificate | Certificate status                                                  |           |  |  |  |
| Transfer for graduate students         Cer         Board         Search    Academic year          Select school year     | Student name                        | Q<br>Type of certificate<br>Choose certificate | Certificate status<br>Certificate status                            |           |  |  |  |
| Transfer for graduate students Cer Board Search Academic year Select school year                                         | Student name                        | Q<br>Type of certificate<br>Choose certificate | Certificate status<br>Certificate status                            |           |  |  |  |
| Transfer for graduate students Cer Board Search Academic year Select school year  Select certificate to print            | Student name                        | Q<br>Type of certificate<br>Choose certificate | Certificate status<br>Certificate status<br>Reset Search<br>Payment | V.2.13.01 |  |  |  |
| Transfer for graduate students Cer Board Search Academic year Select school year  Select certificate to print            | Select student name                 | Q<br>Type of certificate<br>Choose certificate | Certificate status<br>Certificate status                            | V.2.13.01 |  |  |  |
| Transfer for graduate students Cer Board Search Academic year Select school year  Select certificate to print            | Select student name                 | Choose certificate                             | Certificate status<br>Certificate status<br>Reset Search<br>Payment | V.2.13.01 |  |  |  |
| Transfer for graduate students  Cer Board Search  Academic year Select school year  Select certificate to print          | Student name                        | Q<br>Type of certificate<br>Choose certificate | Certificate status<br>Certificate status<br>Reset Search<br>Payment | V.2.13.01 |  |  |  |
| Transfer for graduate students  Cer Board Search  Academic year Select school year  Select certificate to print          | Select student name                 | Q<br>Type of certificate<br>Choose certificate | Certificate status<br>Certificate status<br>Reset Search<br>Payment | V.2.13.01 |  |  |  |

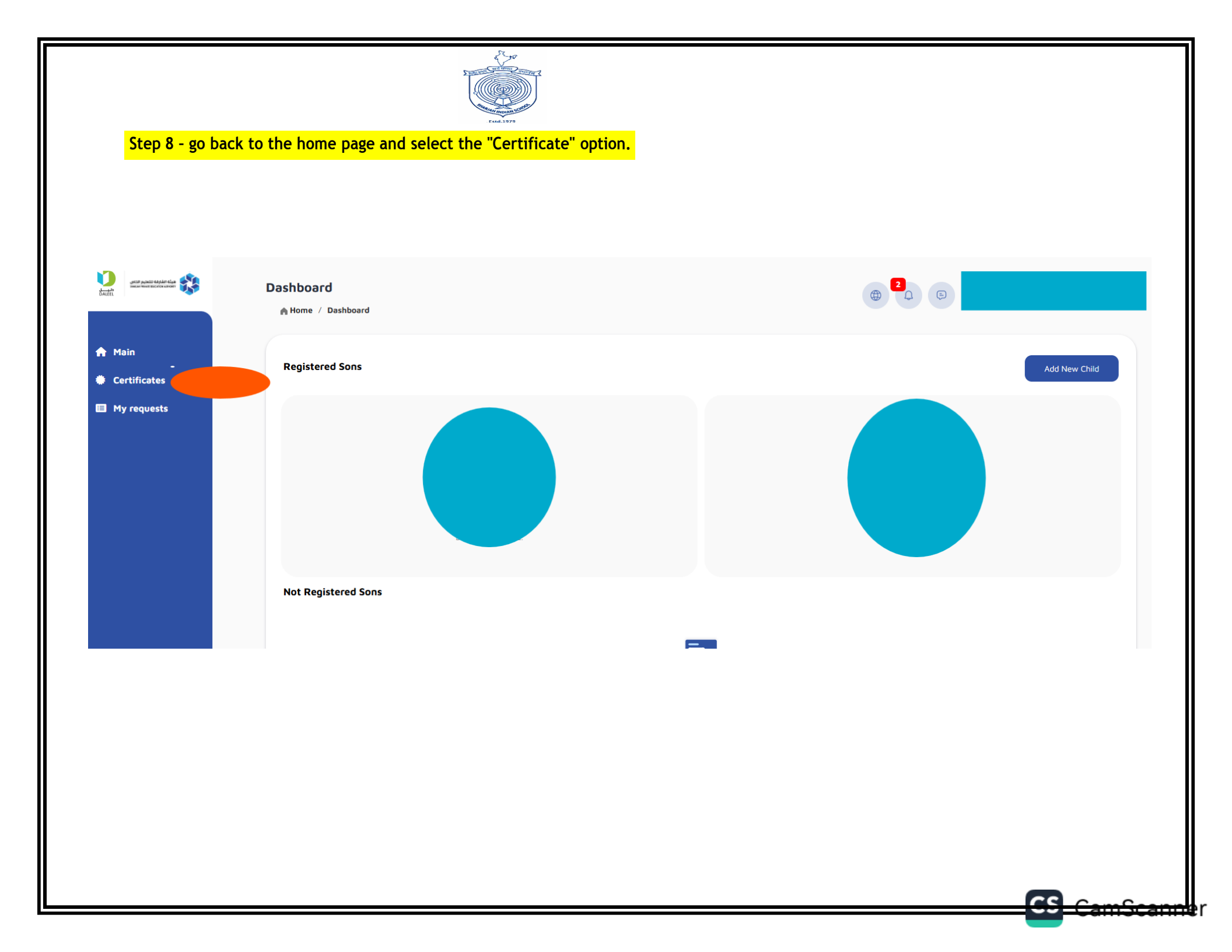

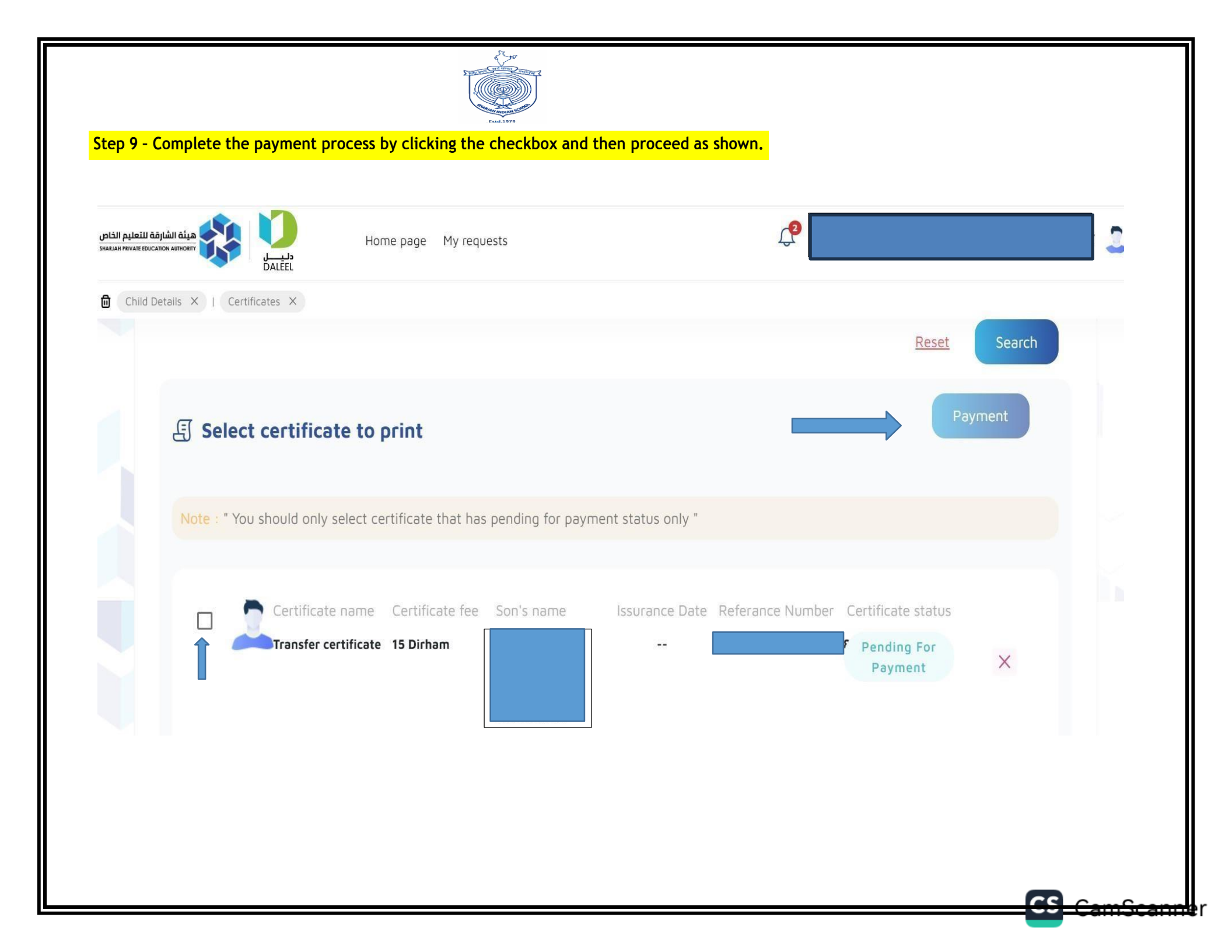

| גَيْنَةَ الشَّارِقَةَ للتَعَلَيمِ الخَاصِ<br>HARJAH PRIVATE EDUCATION AUTHORIT | Home page                                  | My requests               |                      |                           |         | 2 |
|--------------------------------------------------------------------------------|--------------------------------------------|---------------------------|----------------------|---------------------------|---------|---|
|                                                                                | Select certificate to print                |                           |                      |                           | Payment |   |
| N                                                                              | ote : " You should only select certificate | that has pending for paym | ent status only "    |                           |         |   |
|                                                                                | Certificate name Certific                  | ate fee Son's name        | Issurance Date Refer | ance Number Certificate s | o View  |   |
|                                                                                |                                            |                           |                      |                           |         |   |